## **CONFIGURACION DE LA LEGIO EN EL CURA**

Ir a Ajustes -> Impresora -> Agregar Impresora.

Seleccionamos impresora fuera de red.

| Agregar impresora                                              |                       | > |
|----------------------------------------------------------------|-----------------------|---|
| Agregar una impresora                                          |                       |   |
| Agregar una impresora en red                                   | ~                     | ] |
| No se ha encontrado ninguna impresora en su red.               |                       |   |
| Actualizar Agregar impresora por IP Añadir impresora a la nube | Solución de problemas |   |
| Agregar una impresora fuera de red                             | <                     |   |
|                                                                |                       |   |
|                                                                |                       |   |
|                                                                |                       |   |
|                                                                |                       |   |
|                                                                |                       |   |
|                                                                |                       |   |
| Cancelar                                                       | Agregar               |   |

Buscamos los modelos de Creality y elegimos la Ender -3 Pro. Le cambiamos el nombre y pulsamos agregar.

| C Agregar impresora                                                                                                    |                                                                                                    | × |
|----------------------------------------------------------------------------------------------------|----------------------------------------------------------------------------------------------------|---|
| Agregar u                                                                                                    | na impresora                                                                                                    |   |
| Agregar una impresora en red                                                                                                    | <                                                                                                    |   |
| Agregar una impresora fuera de red                                                                                                    | ~                                                                                                    |   |
| Cocoon Create Creality 3D Creality CR-10 Creality CR-10 Max Creality CR-10 Mini Creality CR-10 Mini Creality CR-105 Creality CR-105 Creality CR-1054 Creality CR-20 Creality CR-20 Creality CR-20 Creality CR-20 Creality CR-3 Creality CR-3 Creality CR-3 Creality Ender-3 Creality Ender-3 Creality Ender-3 Creality Ender-3 Creality Ender-3 | Creality Ender-3 Pro<br>Fabricante Creality3D<br>Autor del perfil trouch.com<br>Nombre de la impresora Éreality Ender-3 Pro |   |
| Cancelar                                                                                                    | Agregar                                                                                                    |   |

En ajustes de máquina, modificamos los valores de X,Y,Z por las dimensiones de las dimensiones de impresión de la Legio, 200 x 200 x 200 mm.

Pulsamos en siguiente y ya tenemos configurada la legio en el Cura

|                                                          | Ajuste      | s de                                                     | la máquina                            |      |    |
|----------------------------------------------------------|-------------|----------------------------------------------------------|---------------------------------------|------|----|
| Legio                                                    |             |                                                          |                                       |      |    |
| Impresora                                                |             | Extruder 1                                               |                                       |      |    |
| Ajustes de la impresora                                  |             |                                                          | Ajustes del cabezal de impresió       | n    |    |
| X (anchura)                                              | 200.0       | mm                                                       | X mín                                 | -26  | mm |
| Y (profundidad)                                          | 200.0       | mm                                                       | Y mín                                 | -32  | mm |
| Z (altura)                                               | 200.0       | mm                                                       | X máx                                 | 32   | mm |
| Forma de la placa de impresión                           | Rectangular | ~                                                        | Y máx                                 | 34   | mm |
| Origen en el centro                                      |             |                                                          | Altura del puente                     | 25.0 | mm |
| Plataforma calentada                                     | ~           |                                                          | Número de extrusores                  | 1    | ~  |
| Volumen de impresión calentado                           |             |                                                          | Aplicar compensaciones del extrusor a | √ de |    |
| Tipo de GCode                                            | Marlin      | ~                                                        |                                       |      |    |
| Iniciar GCode                                            |             |                                                          | Finalizar GCode                       |      |    |
| ; Ender 3 Custom Start G-code<br>G92 F0 · Reset Fytruder |             | G91 ;Relative positioning<br>G1 F-2 F2700 .Retract a bit |                                       |      |    |